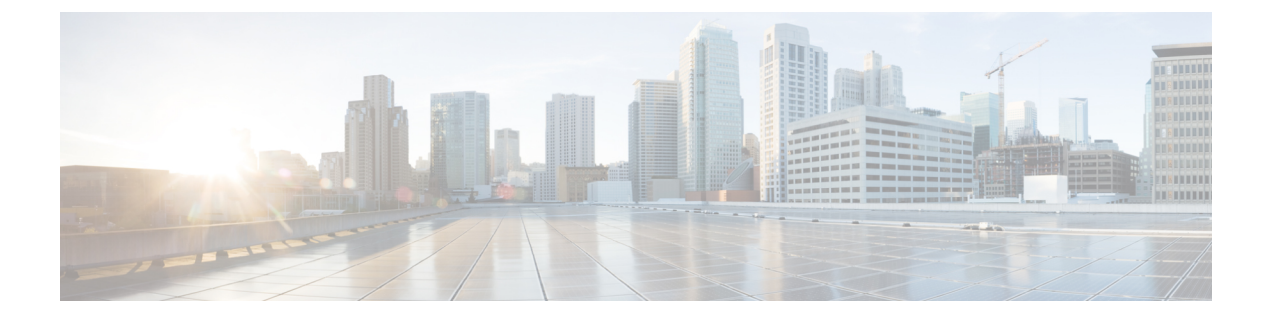

# **System**

This section contains the following topics:

- Architecture overview, on page 1
- Check health and logs, on page 2

## **Architecture overview**

The Crosswork Workflow Manager architecture is a microservice-based solution that operates on top of the Kubernetes container orchestration system. This section shows a diagram presenting its core architectural components along with short descriptions of each.

- User Interface (UI): allows operators to add and instantiate workflows, enter workflow data, list running workflows, monitor job progress. The Admin section of the UI enables adding workers, managing worker processes and assigning activities from adapters to workers.
- **REST API**: includes all interaction with the CWM application: deploying adapters, publishing and instantiating workflows, managing workers, resources and secrets.
- Control Server: dispatches API requests to relevant microservices.
- Workflow Engine: it is the core component that conducts how workflows are handled; it interprets and manages the execution of workflow definitions.
- Execution Engine (Workflow Worker): it is responsible for executing the workflow tasks. It receives the workflow tasks from the Workflow Engine, executes them in the correct order, and sends the results back to the Workflow Engine.
- Adapter Workers: they are processes responsible for executing the tasks defined in workflow definitions
  and adapter code. They receive the tasks from the Workflow Worker, execute them, and send the results
  back to the Workflow Worker. The Execution Workers are capable to load additional adapters as plugins,
  which allows them to work with different systems and technologies.
- Adapters: they interface and integrate with external systems, applications and technologies. Inside them, activities that can be consumed in a workflow are defined.
- Adapter SDK: a Software Development Kit that helps developers create new adapters to integrate with external systems.
- Workflow Definitions: workflow code written in the JSON format based on the Serverless Workflow specification.
- **K8s Infrastructure**: runtime platform for the CWM application. It is a collection of services that provide the necessary infrastructure to support the deployment and management of the application within a Kubernetes cluster.
- **PostgreSQL**: it is the database used by the system to store and manage its data.

## **Check health and logs**

CWM is a microservice-based application that leverages Kubernetes cluster architecture as its runtime environment. The health of the CWM application can thus be checked using Kubernetes commands.

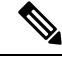

Note To see all the supported kubect1 commands, log in to the OS on your VM and use kubect1 --help.

### **Check pod status**

**Step 1** Using a command-line terminal, log in to the OS on your virtual machine with SSH:

ssh -o UserKnownHostsFile=/dev/null -p 22 nxf@<your\_resource\_pool\_address>

2

**Step 2** To check status of pods for namespace zone-a (this is the default namespace for pods contaning CWM microservices), run the following command:

kubectl get pods -n zone-a

**Step 3** A list of pods will appear:

| ſ | • • • mxf@wf-nat                                                         | 33:~ — ss | h -o UserKı | ιον  | vnHos  | tsFile | =/dev/ |
|---|--------------------------------------------------------------------------|-----------|-------------|------|--------|--------|--------|
|   | ~ % ssh -0                                                               | o UserKno | wnHostsFil  | e=/  | /dev/n | null   | -p 833 |
|   | wf-nat.lab.tail-f.com                                                    |           |             |      |        |        | •      |
|   | The authenticity of host '[wf-nat.la                                     | ab.tail-f | .com]:8332  | ([   | 10.14  | 7.44.  | 16]:83 |
|   | n't be established.                                                      |           |             |      |        |        |        |
|   | ED25519 key fingerprint is                                               |           |             |      |        |        |        |
|   | This key is not known by any other names                                 |           |             |      |        |        |        |
|   | Are you sure you want to continue connecting (yes/no/[fingerprint])? yes |           |             |      |        |        |        |
|   | Warning: Permanently added '[wf-nat                                      | .lab.tail | -f.com]:83  | 32 ' | (ED2   | 25519) | to th  |
|   | of known hosts.                                                          |           |             |      |        |        |        |
|   | Last login: Tue May 23 13:45:51 2023                                     | 3 from 10 | .61.193.45  |      |        |        |        |
|   | [[nxf@wf-nat33 ~]\$ kubectl get pods -                                   | -n zone-a |             |      |        |        |        |
|   | NAME                                                                     | READY     | STATUS      | RE   | ESTART | S      | AGE    |
|   | api-service-c78bc8fc8-kb88f                                              | 2/2       | Running     | 3    | (10d   | ago)   | 10d    |
|   | dsl-service-7748d8d4b-mbnqx                                              | 2/2       | Running     | 4    | (10d   | ago)   | 10d    |
|   | logcli-b4494db6-zdv6j                                                    | 2/2       | Running     | 0    |        |        | 10d    |
|   | plugin-manager-6655c99df9-vn6jw                                          | 2/2       | Running     | 1    | (10d   | ago)   | 10d    |
|   | ui-service-7cdb497b7c-sf678                                              | 2/2       | Running     | 0    |        |        | 10d    |
|   | worker-manager-68c979f997-64n4q                                          | 2/2       | Running     | 2    | (10d   | ago)   | 10d    |
|   | workflow-frontend-bd9c4c554-xdsrd                                        | 2/2       | Running     | 2    | (10d   | ago)   | 10d    |
|   | workflow-history-8589b95f9f-kcgws                                        | 2/2       | Running     | 2    | (10d   | ago)   | 10d    |
|   | workflow-matching-644498b786-zwqfr                                       | 2/2       | Running     | 2    | (10d   | ago)   | 10d    |
|   | workflow-ui-78d5f9df58-b249v                                             | 2/2       | Running     | 0    |        |        | 10d    |
|   | workflow-worker-977fc69dc-6rx9b                                          | 2/2       | Running     | 2    | (10d   | ago)   | 10d    |
| 1 | [nxf@wf-nat33 ~]\$ 🗌                                                     |           |             |      |        |        |        |
|   |                                                                          |           |             |      |        |        |        |

**Step 4** If a pod has a status different from Running, you can 'restart' it using the following command:

kubectl delete pod <pod\_name> -n zone-a

The pod will be deleted, but as Kubernetes configuration is declarative, it will effectively recreate the deleted pod and rerun it.

### **Check and collect logs**

Application logs can be checked with **Loki logCLI** command-line interface. To gather logs from the CWM platform, follow these steps:

### **Step 1** Using a command-line terminal, connect to the system using SSH client:

ssh -pSSH\_PORT nxf@ip\_address\_of\_deployment

Note Adjust SSH\_PORT and ip\_address\_of\_deployment accordingly.

#### **Step 2** After successful login, use the command below to list all running pods:

kubectl get pods -A

### Example result:

| [nxf@wf-nat-08 ~]\$<br>NAMESPACE | kubectl get pods -A<br>NAME             | READY | STATUS    | RESTARTS     |
|----------------------------------|-----------------------------------------|-------|-----------|--------------|
| kube-flannel<br>103m             | kube-flannel-ds-trr95                   | 1/1   | Running   | 0            |
| kube-system<br>103m              | coredns-htg9j                           | 1/1   | Running   | 0            |
| kube-system<br>103m              | etcd-wf-nat-08                          | 1/1   | Running   | 0            |
| kube-system<br>103m              | kube-apiserver-wf-nat-08                | 1/1   | Running   | 0            |
| kube-system<br>103m              | kube-controller-manager-wf-nat-08       | 1/1   | Running   | 0            |
| kube-system<br>103m              | kube-proxy-c25f5                        | 1/1   | Running   | 0            |
| kube-system<br>103m              | kube-scheduler-wf-nat-08                | 1/1   | Running   | 0            |
| local-path-storage<br>103m       | local-path-provisioner-6fb6f599c7-ckcjc | 1/1   | Running   | 0            |
| nxf-system<br>102m               | authenticator-5db8885675-qlrmg          | 2/2   | Running   | 0            |
| nxf-system<br>102m               | controller-cbd87f8c5-6tg6f              | 2/2   | Running   | 1 (102m ago) |
| nxf-system<br>102m               | ingress-proxy-56f7c9899d-6st6j          | 1/1   | Running   | 0            |
| nxf-system<br>102m               | kafka-0                                 | 1/1   | Running   | 0            |
| nxf-system<br>102m               | loki-7c994678f8-fnrs9                   | 3/3   | Running   | 0            |
| nxf-system<br>103m               | minio-0                                 | 2/2   | Running   | 0            |
| nxf-system<br>102m               | postgres-0                              | 2/2   | Running   | 0            |
| nxf-system<br>102m               | promtail-v6tb4                          | 1/1   | Running   | 0            |
| nxf-system<br>102m               | registry-7dd84db44f-n5q7h               | 2/2   | Running   | 0            |
| nxf-system<br>3m42s              | vip-wf-nat-08-28131000-772k5            | 0/1   | Completed | 0            |
| zone-a<br>100m                   | api-service-745759bffc-v6r25            | 2/2   | Running   | 2 (100m ago) |
| zone-a<br>100m                   | dsl-service-77d5fc96cc-5nv42            | 2/2   | Running   | 3 (100m ago) |
| zone-a<br>100m                   | logcli-5c7ddbc95d-mkpcc                 | 2/2   | Running   | 0            |
| zone-a<br>100m                   | plugin-manager-665b7bbd4d-jvqdk         | 2/2   | Running   | 1 (100m ago) |
| zone-a<br>100m                   | ui-service-57cf6d6bcc-smmvt             | 2/2   | Running   | 0            |
| zone-a<br>100m                   | worker-manager-6d6b445d46-r6nzk         | 2/2   | Running   | 1 (99m ago)  |

| zone-a | workflow-frontend-77bc897549-kcz5k | 2/2 | Running | 1 (99m ago) |
|--------|------------------------------------|-----|---------|-------------|
| 100m   |                                    |     |         |             |
| zone-a | workflow-history-58bdb85b8d-88t25  | 2/2 | Running | 1 (99m ago) |
| 100m   |                                    |     |         |             |
| zone-a | workflow-history-58bdb85b8d-h22bd  | 2/2 | Running | 1 (99m ago) |
| 100m   |                                    |     |         |             |
| zone-a | workflow-history-58bdb85b8d-ph5fh  | 2/2 | Running | 1 (99m ago) |
| 100m   |                                    |     |         |             |
| zone-a | workflow-matching-86cfc5577c-4mxhb | 2/2 | Running | 1 (99m ago) |
| 100m   |                                    |     |         |             |
| zone-a | workflow-ui-68f857645-9mq9v        | 2/2 | Running | 0           |
| 100m   |                                    |     |         |             |
| zone-a | workflow-worker-8496898f7b-wcrqs   | 2/2 | Running | 1 (99m ago) |
| 100m   |                                    |     |         |             |

**Step 3** Identify the logcli tool available in the zone-a namespace. In this example, it is the pod named logcli-5c7ddbc95d-mkpcc.

```
Step 4 Connect to the correct pod and list the available log labels for filtering:
```

```
kubectl exec --namespace=zone-a -ti logcli-5c7ddbc95d-mkpcc -- logcli labels
app
container
filename
level
namespace
node_name
pod
stream
```

**Step 5** Gather logs from all applications running in the "zone-a" namespace and save them to a single file. Make sure to adjust the --since option to collect logs from the relevant time period when the troubleshooting event occurred:

kubectl exec --namespace=zone-a -ti logcli-5c7ddbc95d-mkpcc -- logcli query '{namespace="zone-a"}'
--since 60m > zone-a.log

**Step 6** Similarly, collect logs from other namespaces, using different files for convenience:

kubectl exec --namespace=zone-a -ti logcli-5c7ddbc95d-mkpcc -- logcli query '{namespace="nxf-system"}'
 --since 60m > nxf-system.log

kubectl exec --namespace=zone-a -ti logcli-5c7ddbc95d-mkpcc -- logcli query '{namespace="kube-system"}'
--since 60m > kube-system.log

**Step 7** Use the SCP tool to copy the log files from the system to your desktop:

scp -P SSH PORT nxf@ip address of deployment:"\*.log".

### **Step 8** Finally, you can send the logs to support and provide a detailed description of the issue you are experiencing.

**Note** For more details on the logCLI commands and usage, refer to logCLI Grafana documentation.

Check and collect logs

I